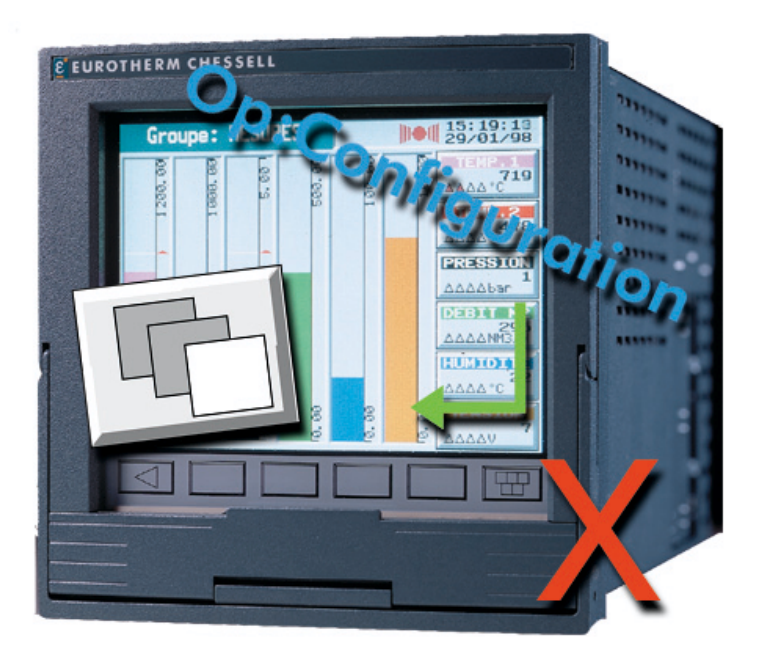

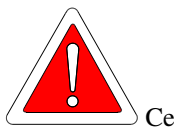

Ce guide a pour but d'aider à la configuration de l'acquisition de données sur carte PCMCIA ou disquette.

Il ne remplace pas le manuel de mise en service, fourni avec l'appareil, qui contient tous les détails de configuration.

Les menus apparaissant dans les exemples dépendent des options installées.

La configuration décrite dans ce document permet de réaliser une acquisition de données et de l'arréter par une action sur une touche accessible à l'opérateur.

## L'acquisition configurée en 7 étapes :

| Entrée en configuration               | Page 2 |
|---------------------------------------|--------|
| Configuration d'une voie              | Page 3 |
| Configuration du groupe d'acquisition | Page 4 |
| Configuration de l'acquisition        | Page 5 |
| Configuration de la touche opérateur  | Page 6 |
| Configuration de l'événement          | Page 7 |
| Arrêt/déclenchement de l'acquisition  | Page 8 |

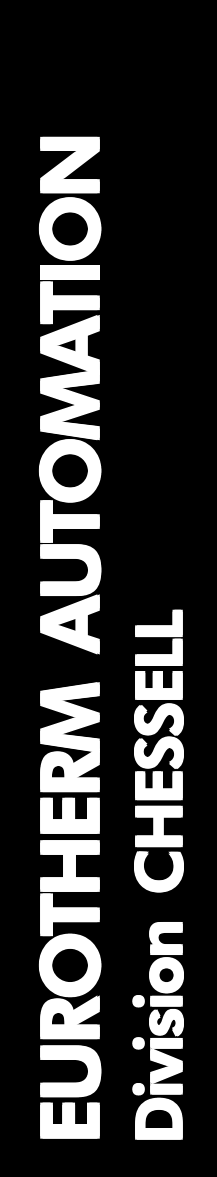

## Guide acquisition pour 4100G

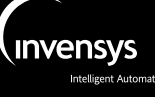

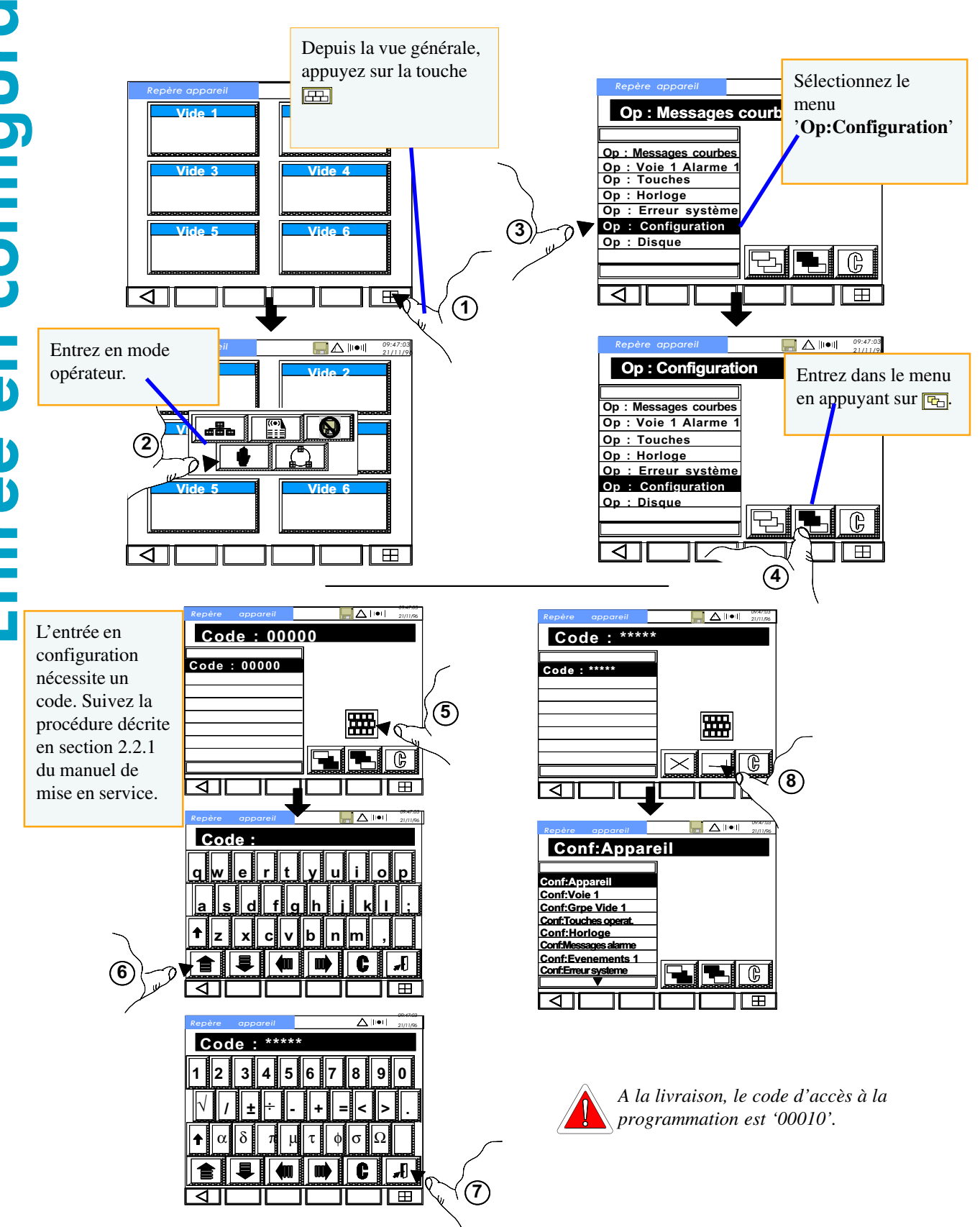

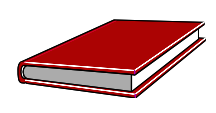

Vous pouvez trouver tous les détails de configuration dans la section 2.2.1 du manuel de mise en service.

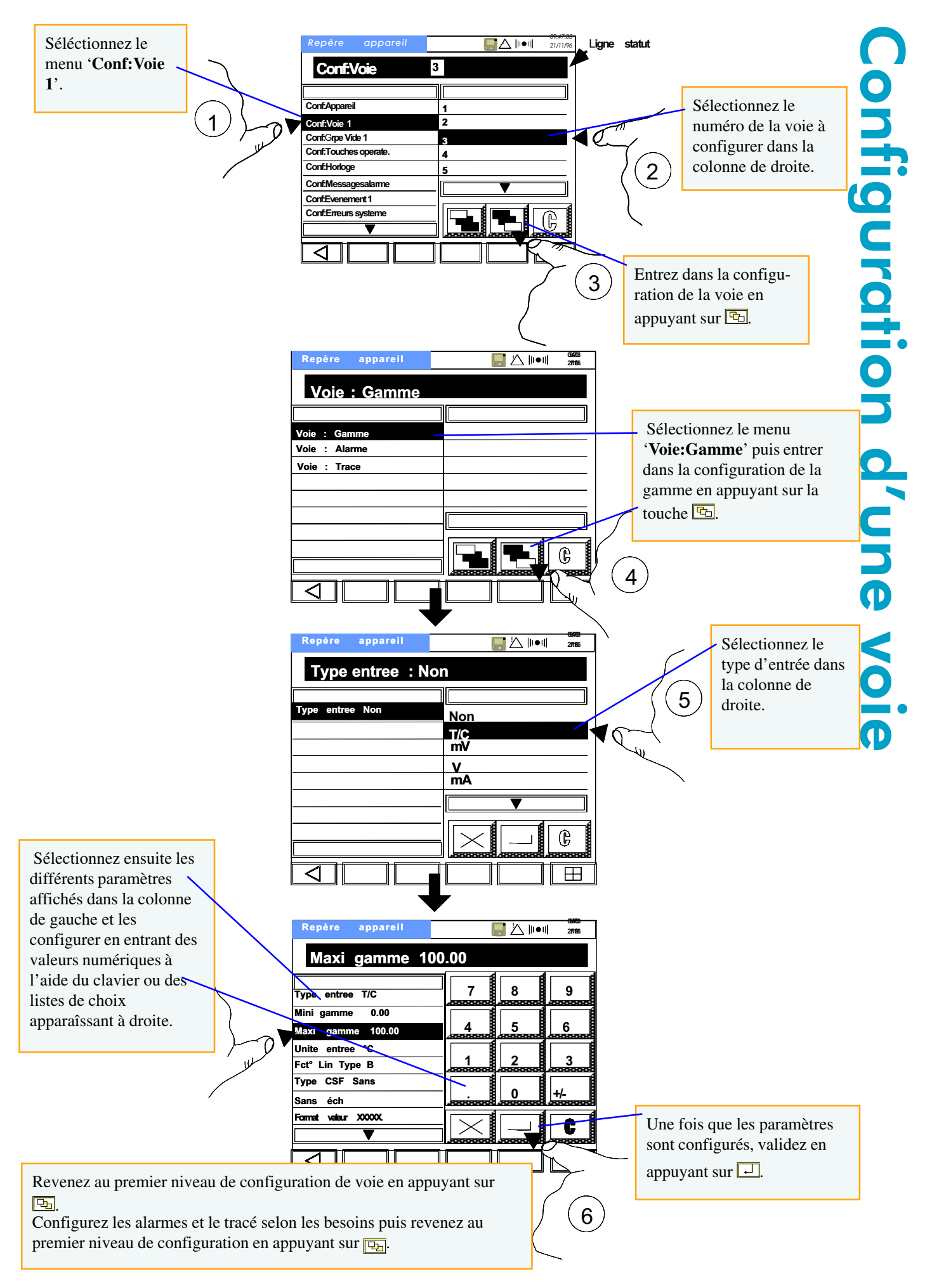

Vous pouvez trouver tous les détails de configuration dans la section 2.2.1 du manuel de mise en service.

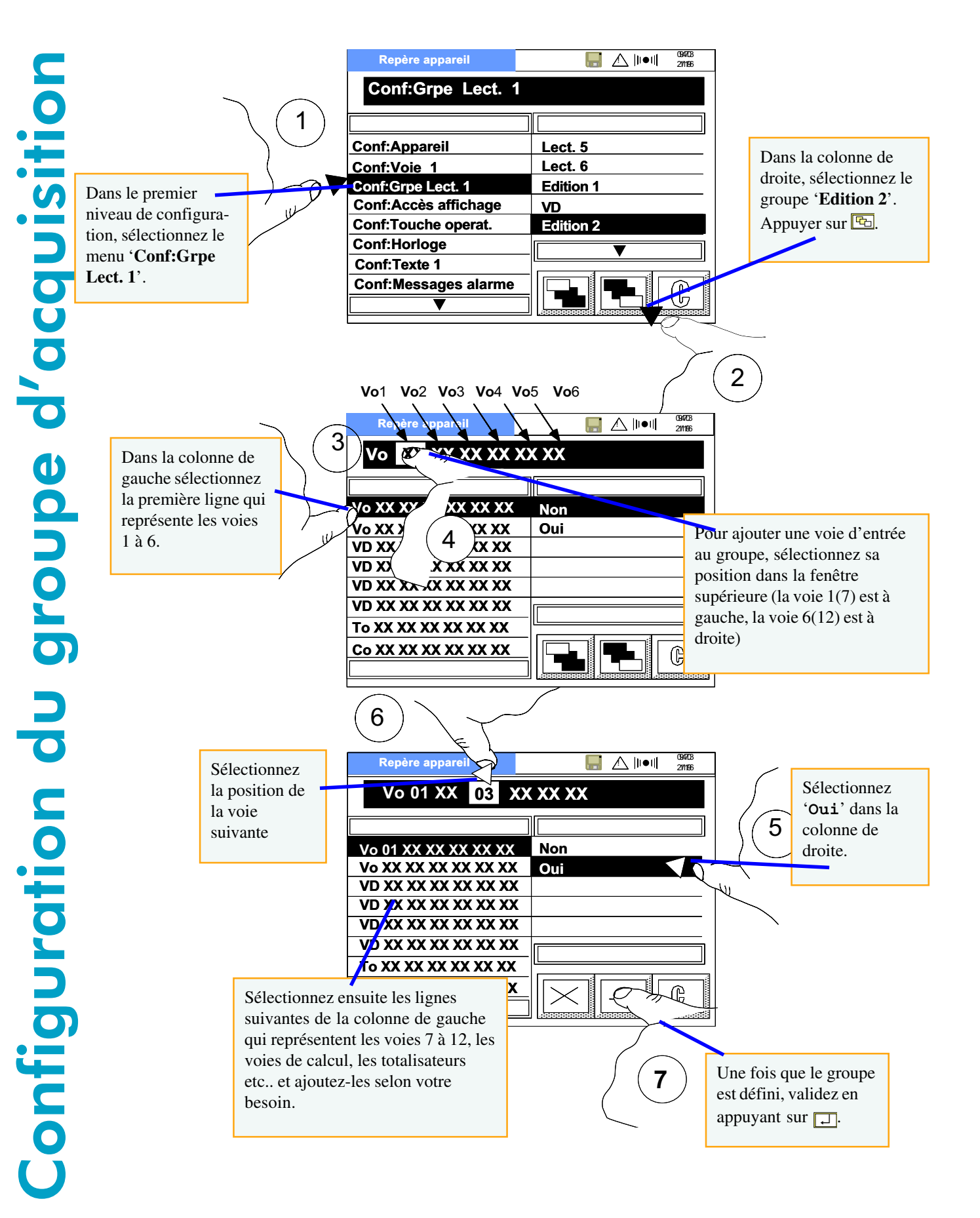

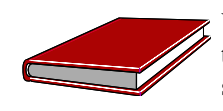

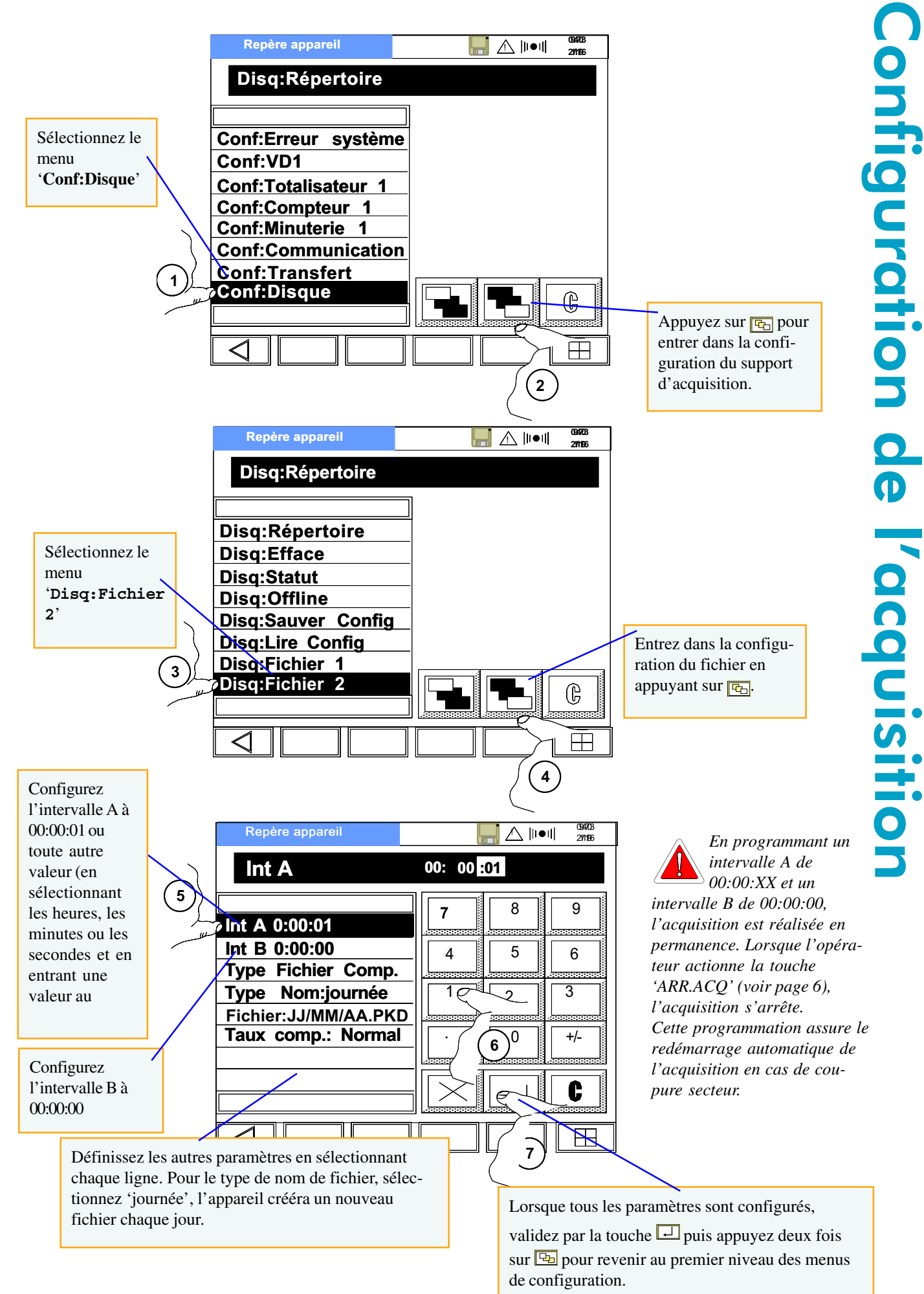

Vous pouvez trouver tous les détails de configuration dans la section 6.6 du manuel de mise en service.

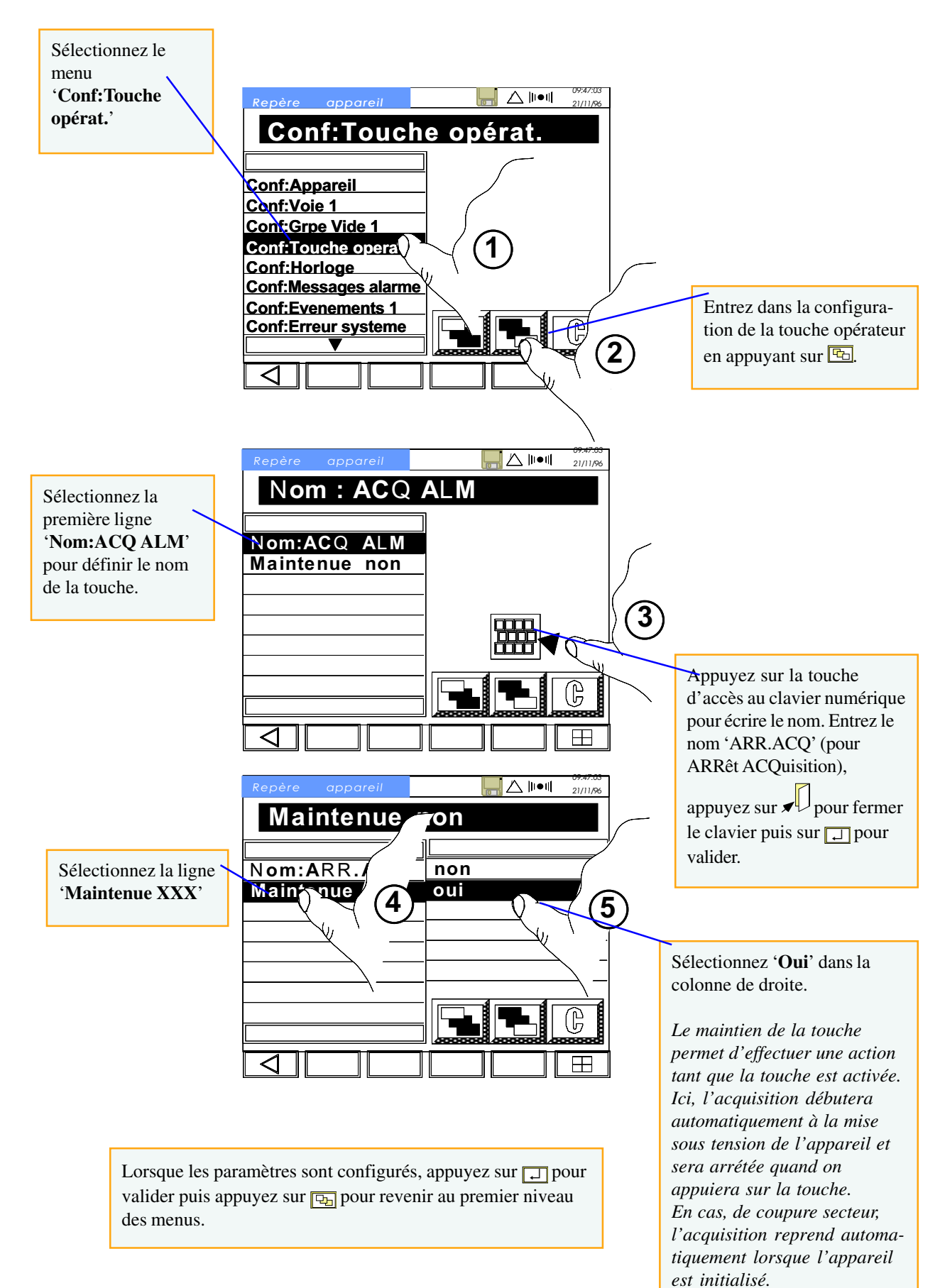

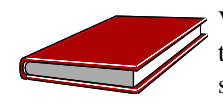

Vous pouvez trouver tous les détails de configuration dans la section 5.6 du manuel de mise en service.

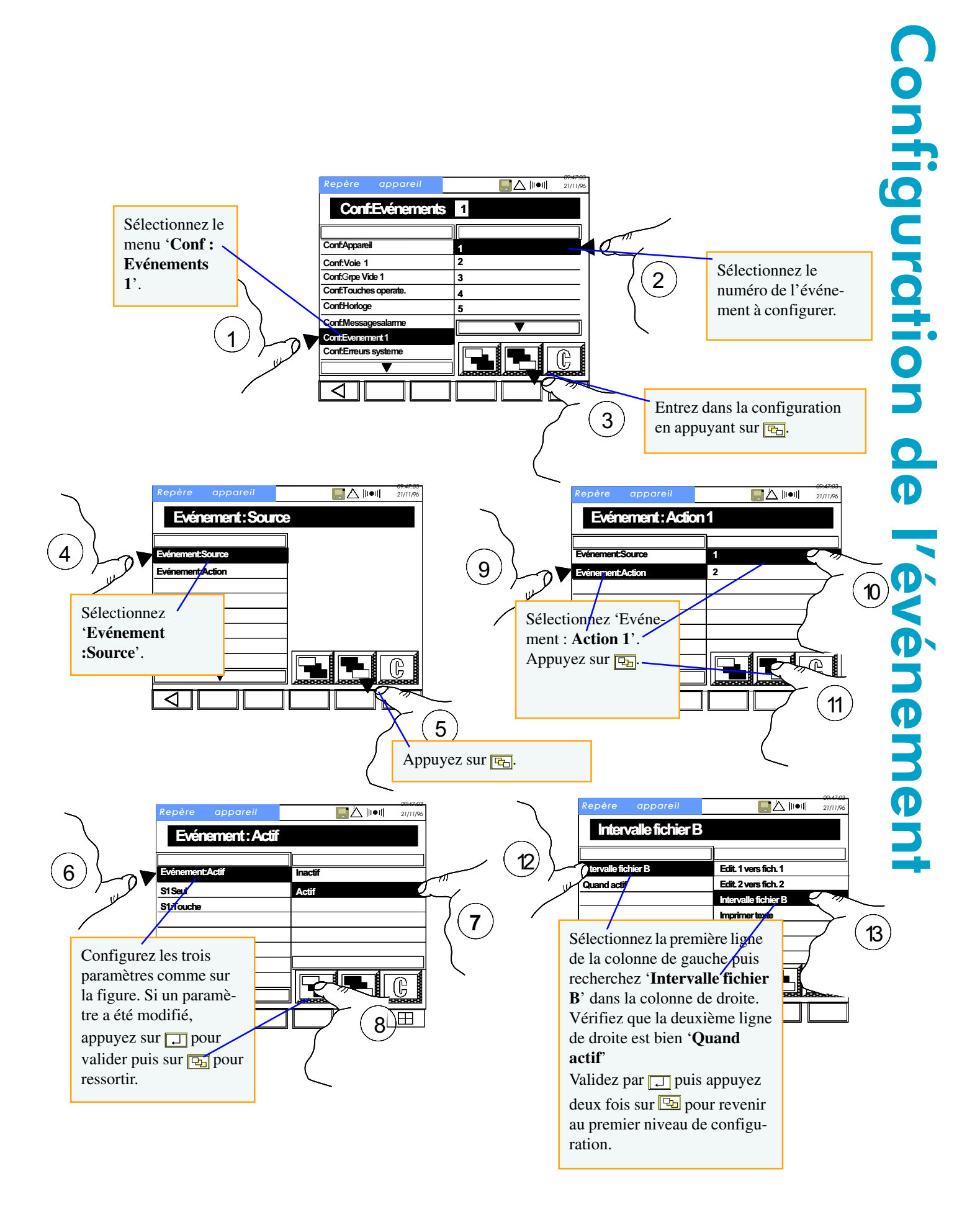

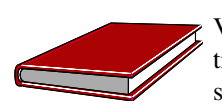

Vous pouvez trouver tous les détails de configuration dans la section 5.10 du manuel de mise en service.

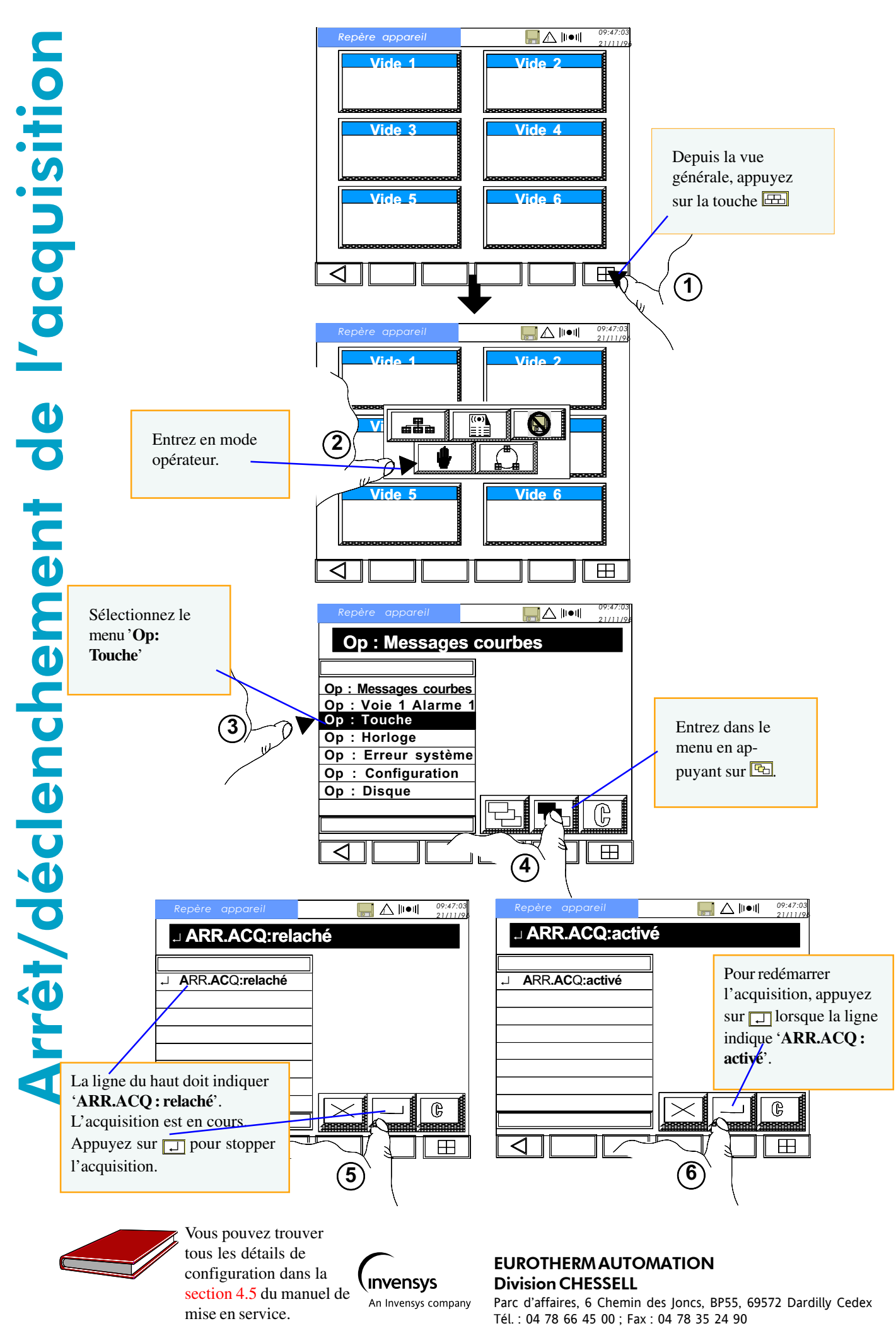

Adresse Internet : www.eurotherm-chessell.fr